## 네이버 오피스 폼 만들기

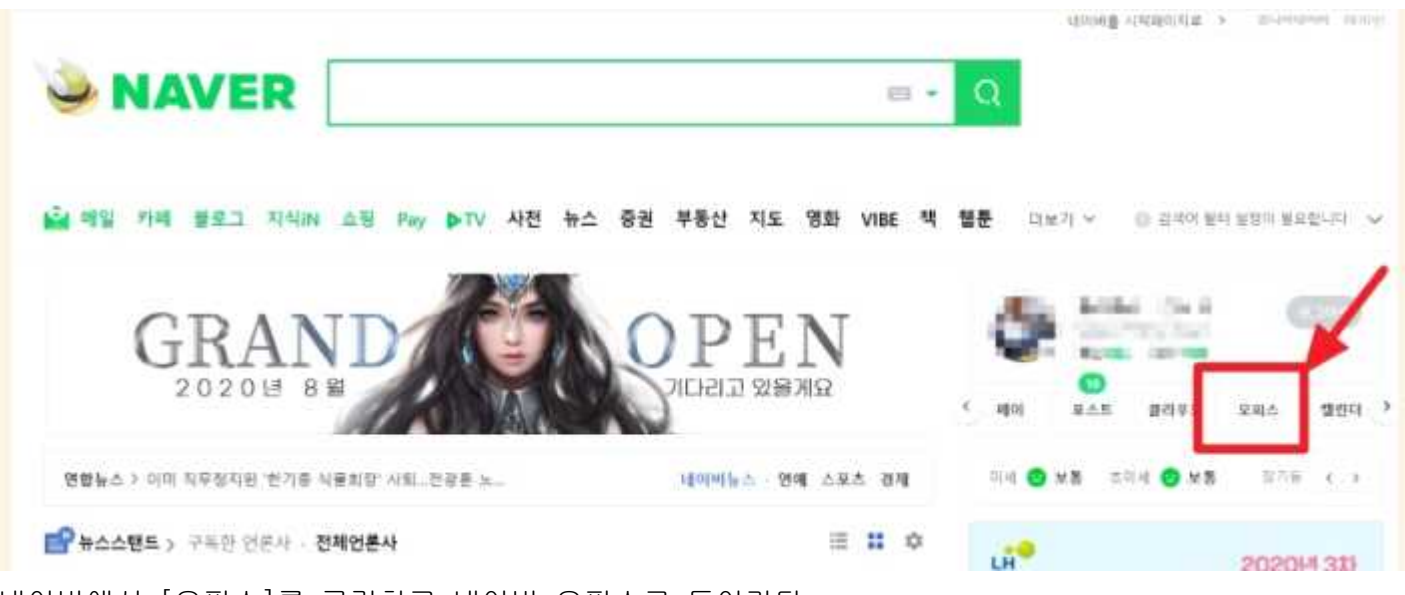

네이버에서 [오피스]를 클릭하고 네이버 오피스로 들어간다.

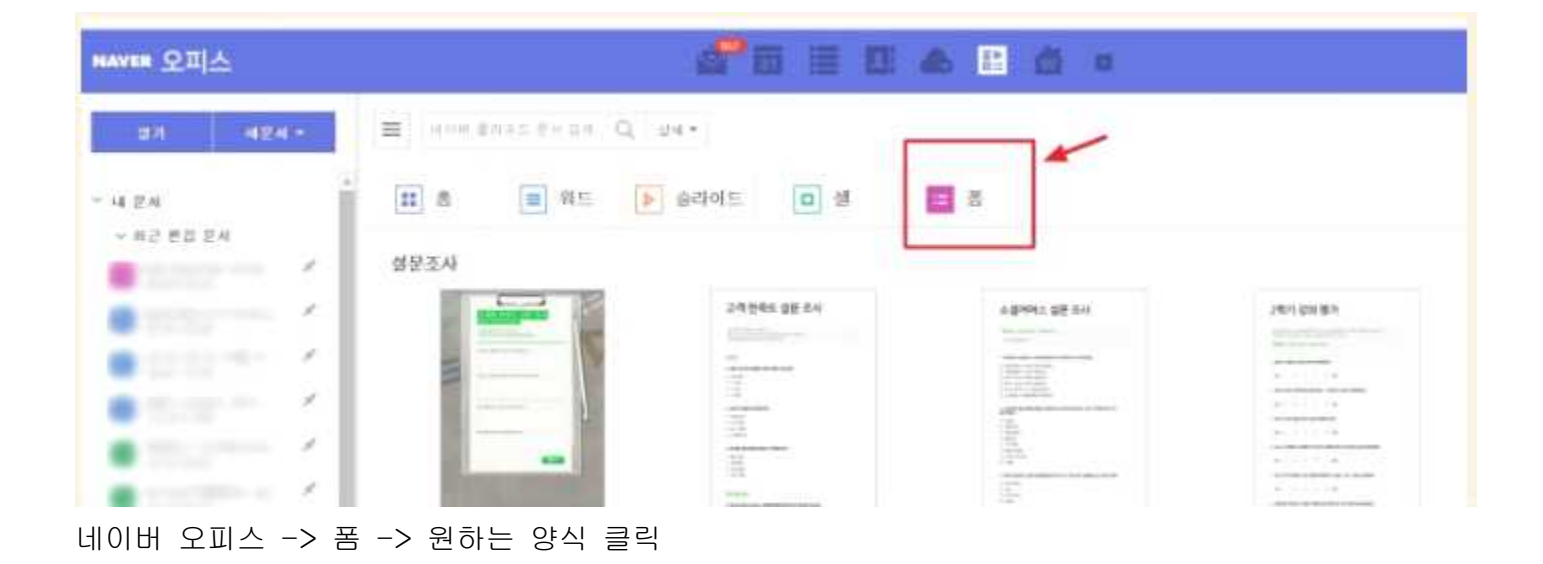

| HAVER       | GFamer N                   | 목 없는 문서                        |                                   |                                               |           |                                    |                                      |  |
|-------------|----------------------------|--------------------------------|-----------------------------------|-----------------------------------------------|-----------|------------------------------------|--------------------------------------|--|
| AU NO       | 014 - 28 -<br>2863) - 2890 | 왕은 고식 ·<br>(2) 48 88 (3) 98 44 | 100 A                             | 10.000 P                                      | # M(87) - | 💌 अग्रहर)<br>🏹 म्बल प्रम           | संसद्ध<br>विश्वमन्त्र<br>विश्वमन्त्र |  |
| <b>NH</b> - |                            | 28                             | #8                                | - 121                                         | 1247      | 89.84                              | 사용면색                                 |  |
|             |                            |                                | 고<br>양사약<br>양부 대<br>이제 월<br>31121 | 객 면<br>비가아제 당시<br>나온 서비스<br>위로 체도하니<br>이 가지에서 |           | <u>성</u> 문<br>8548 82 8<br>8880345 | <b>조사</b><br>euti                    |  |

## 북클럽 신정서

여름방학을 맞이하여 북클럽을 진행합니다. Neilson Hays Library 에서 진행되며, 조동학생들을 대상으로 합니다.

## 응답기간 : 2020.08.22(투) - 2020.09.05(토)

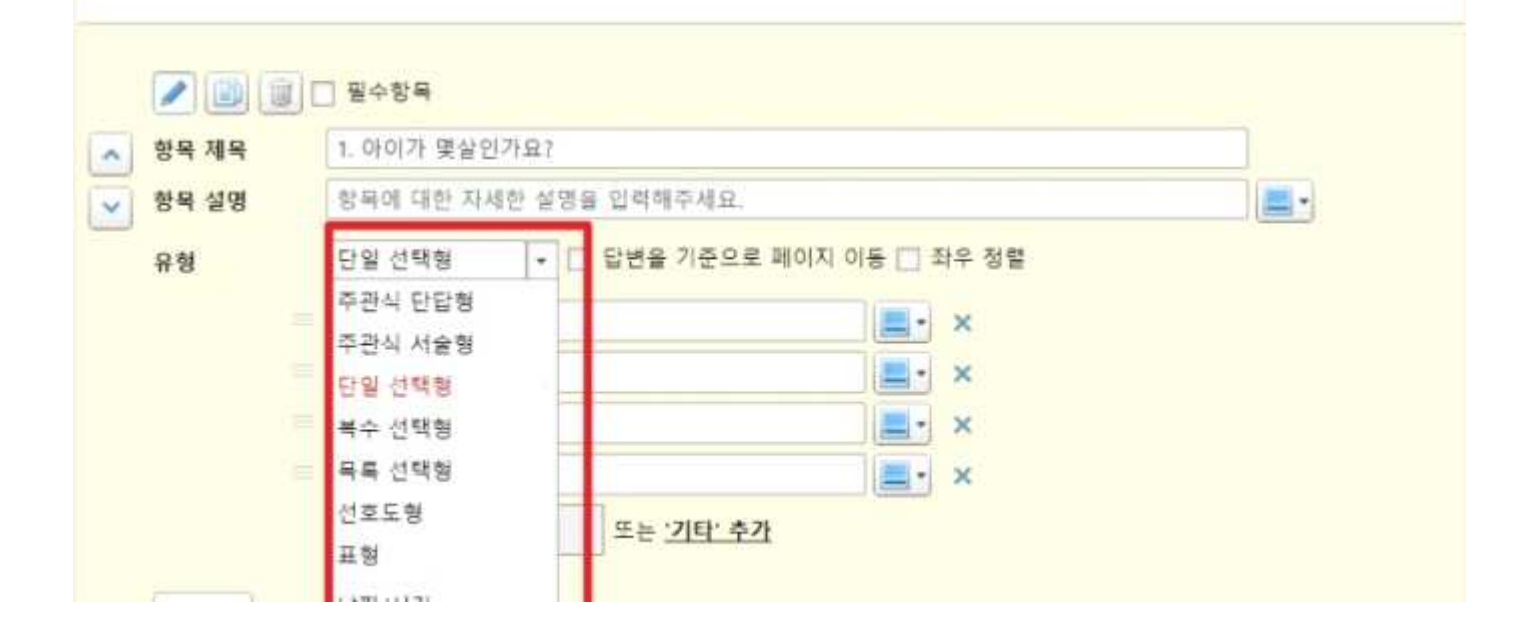

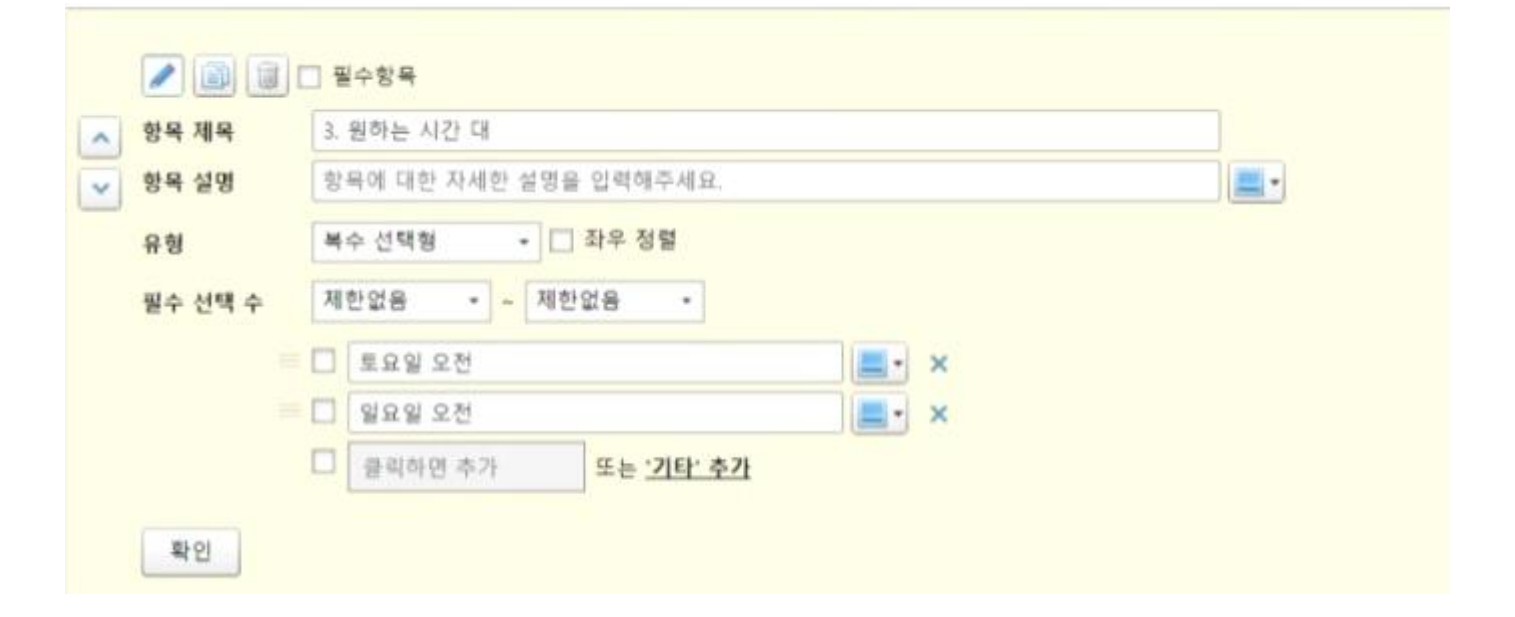

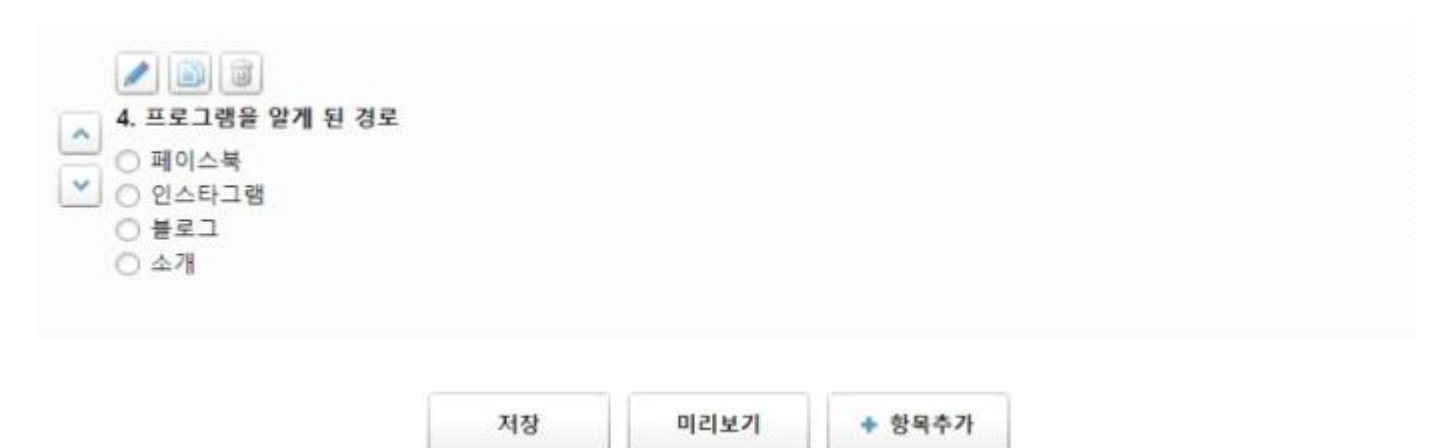

|                   |                                                                                                    | 8 |
|-------------------|----------------------------------------------------------------------------------------------------|---|
|                   | 국 근 김 신경지<br>(응답기간 : 2020.08.22(또) - 2020.09.05(또)<br>이름방학을 맞이하여 복용법을 직정합니다.<br>Niellson Hays Library 에서 진행되며, 초등학생들을 대상으로 합니다. |   |
|                   | 1. 아이가 몇살인가요?                                                                                                    |   |
|                   | 2. 아이의 이름은?                                                                                                    |   |
| The second second | 3. 원하는 시간 대<br>                                                                                                    |   |

완성본

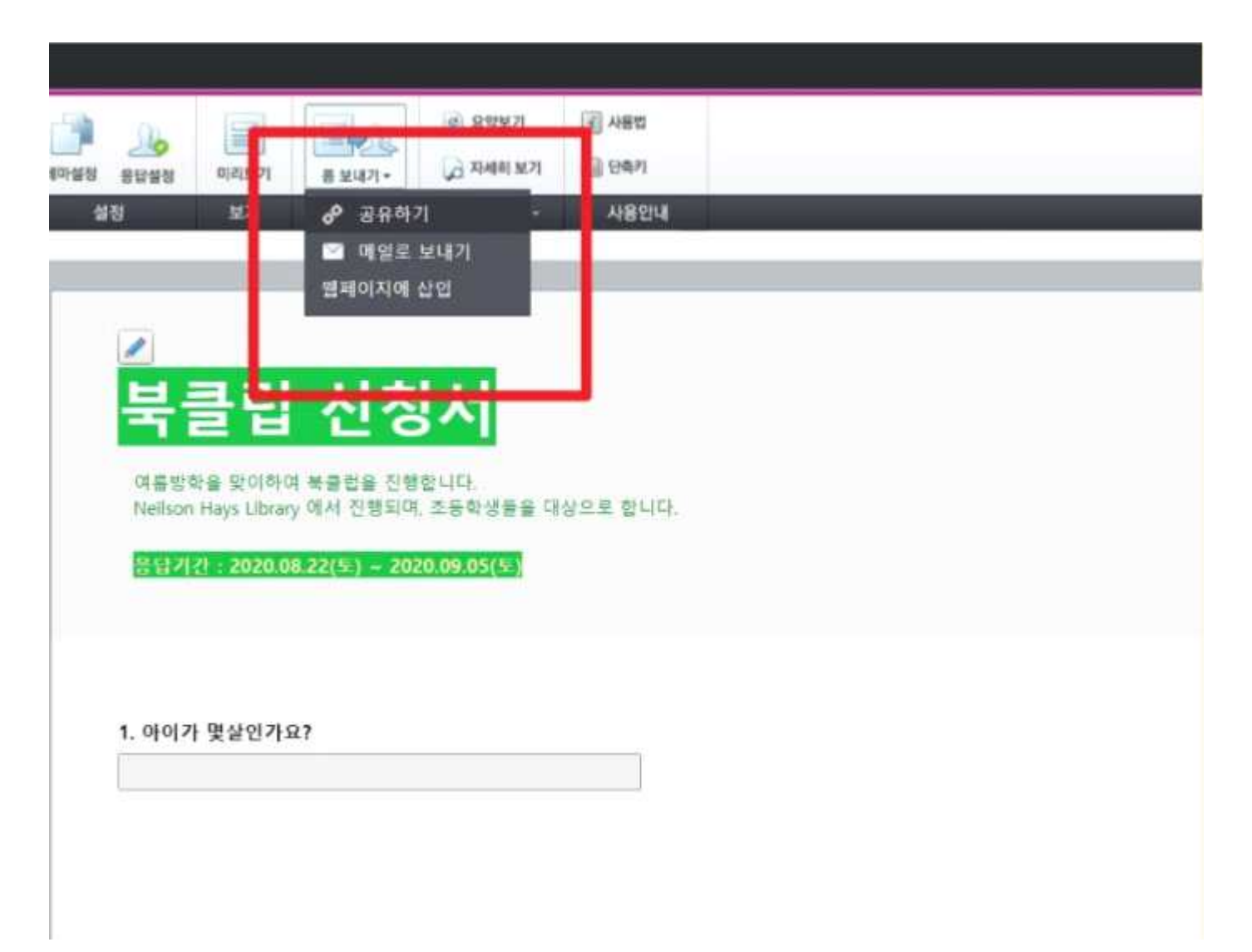

| ·<br>2 부분 서식 | 107558     |         | (2)<br>(2)<br>(2) | 동보내기 -                | <ul> <li>교학보기</li> <li>교 지세히 보기</li> <li>STA 기계 -</li> </ul> | 로 사용법<br>(급 단4기 |  |
|--------------|------------|---------|-------------------|-----------------------|--------------------------------------------------------------|-----------------|--|
| -            |            |         |                   | asyleri               | 1                                                            | 4804            |  |
| -            | ۲          | b       | Ç                 | 9                     |                                                              |                 |  |
| 분보그          | 카페         | 밴드      | LINE              | 트위터                   |                                                              |                 |  |
| f            | 9          |         |                   |                       | 서                                                            |                 |  |
| 페이스북         | 카카오톡       |         |                   |                       | New Y                                                        |                 |  |
| http://n     | aver.me/51 | K342KXC |                   | URL 복사                | 니다.<br>조등학생품을 대                                              | 상으로 합니다.        |  |
| 1.0.000      |            |         |                   | The street and th     | .09.05(%)                                                    |                 |  |
| -            |            |         |                   |                       |                                                              |                 |  |
|              |            |         |                   |                       |                                                              |                 |  |
|              |            | *10.110 |                   | 1수방복<br>000년1년 0820년  | 101                                                          |                 |  |
|              |            | 양복 세북   | 1.                | 이미가 몇일인/<br>프에 대하 자세: | NDIR OFRIME                                                  | 0.11            |  |
|              | <u>×</u>   | 57 28   | 0                 | HIN HE CONTR          | 2 282 9-41                                                   |                 |  |
|              |            | 유형      | 12                | 관식 단답형                | 사이즈 〇                                                        | 작게 🖲 보통 🔿 크게    |  |
|              |            |         | 00                | 변                     |                                                              |                 |  |
|              |            | 확인      | 1                 |                       |                                                              |                 |  |
|              |            |         | 4 - )             |                       |                                                              |                 |  |
|              |            |         |                   |                       |                                                              |                 |  |
|              |            |         |                   |                       |                                                              |                 |  |
|              |            | 2. 아이의  | 이름은?              |                       |                                                              |                 |  |

## 공유하기에서 [URL 복사]로 만들어지 URL을 복사

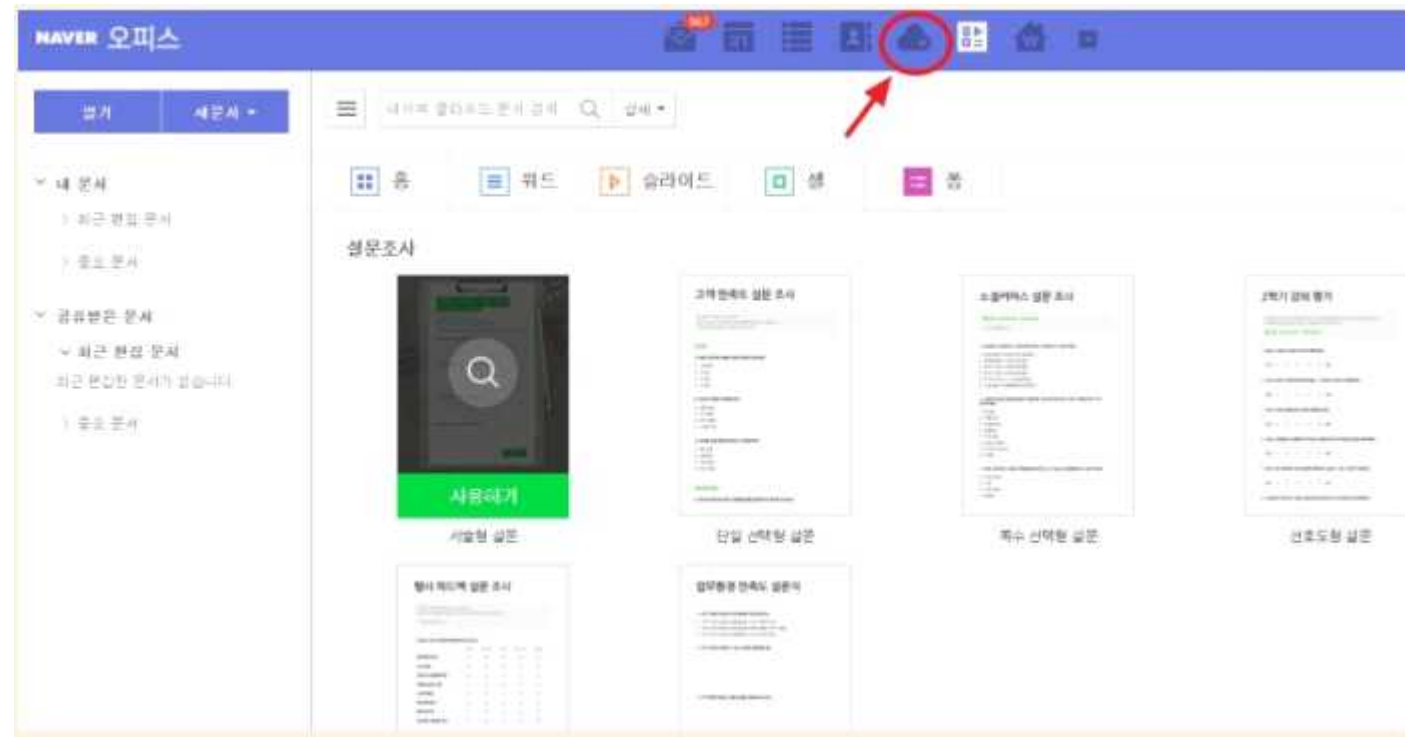

네이버 클라우드로 들어가면 제출된 양식과 엑셀시트로 정리된 데이터를 볼 수 있다.

| MAVER 😑         | Form 🚧 👯   | 렙 신청서     |             |            |      | <br> |  |
|-----------------|------------|-----------|-------------|------------|------|------|--|
| (11)<br>편집 불아가기 | 지세히보기      | 월류 보내기    | 동답결과 초기화    | URLE BA BR | 214E |      |  |
| 이전              | 결과보기       | 변집        | <b>圭</b> 刀卧 | 결과 보내기     | 인쇄 - |      |  |
| 0명              | 응답         | 응답 별 결과보기 | 1 >         |            |      |      |  |
| 요약              |            |           |             |            |      |      |  |
| 1. 아이가          | 몇살인가요?     |           |             |            |      |      |  |
| 2. 아이의          | 이름은?       |           |             |            |      |      |  |
| 3. 원하는          | 시간 대       |           |             |            |      |      |  |
| 거래 경령           | 형 만족도      |           |             |            |      |      |  |
| 4. 프로그림         | 병을 알게 된 경로 |           |             |            |      |      |  |
| 응답 추이           | 그레프        |           |             |            |      |      |  |
|                 |            |           |             |            |      |      |  |

엑셀시트에 정리된 내용을 확인하려면, 상단의 [셀로 보내기]로 들어간다.

| HAVEN                                                                                   | @              | 1월 산원시                            |                    |                 |                |                              |                       |                   |                           |
|-----------------------------------------------------------------------------------------|----------------|-----------------------------------|--------------------|-----------------|----------------|------------------------------|-----------------------|-------------------|---------------------------|
| -                                                                                       | 10 45 🕌        | 방송고의 · 11 ·<br>경 개 전 관 길 · 6      | オゴ 毎・章<br>・□・ 巻・曲・ | 1 X W           | μ Σ<br>*** *** | 1100<br>1100<br>1100<br>1100 |                       | ан Шая-<br>Д (рал | C ARE<br>C CAR            |
| . <b>W</b> ill =                                                                        | 80-            |                                   |                    | EAM -           | 410-           |                              |                       | 191               | A182214                   |
| C8                                                                                      | ÷4             |                                   |                    |                 |                |                              |                       |                   |                           |
|                                                                                         | A              | ۲                                 | в                  |                 | c              |                              |                       | D                 | 1                         |
| 1 TIA<br>2<br>3<br>4<br>5<br>6<br>7<br>8<br>9<br>10<br>11<br>10<br>11<br>10<br>13<br>14 | 2020-<br>2020- | 1, 0+0(7) 9<br>08-22 15:08:05 8:4 | 1살입가요?             | 2. 야이의 이<br>김은지 | (62)           | 2                            | 1. 원하는 시간 다<br>토유별 오렌 |                   | 4. 프로그램을 펼쳐 된 경로<br>인스타그램 |